## Active Directory Connection Settings Last Modified on 02/10/2019 10:18 am EST

The Active Directory (AD) connection is written with LDAP syntax, and you define the connection in the Administration site.

This procedure describes how to change the default AD settings. In our example, we take all users under the IrisBPM group.

| 1. Log in to the Domain Controller server.                                      |                                                                                                    |  |  |  |  |
|---------------------------------------------------------------------------------|----------------------------------------------------------------------------------------------------|--|--|--|--|
| 2. Navigate to Start > Run, and<br>Z ADSI Edit                                  | run the adsiedit.msc command.                                                                                                    |  |  |  |  |
| File Action View Help                                                           | Welcome to ADSI Edit<br>Active Directory Services Interfaces Editor (ADSI Edit) is a low-level editor for Active<br>Microsoft's AD DS/LDS. |  |  |  |  |
|                                                                                 | To create a connection to AD DS/LDS, on the Action menu, click Connect To.                                                                 |  |  |  |  |
| 3. Right-click <b>ADSI Edit</b> and sele                                        | ect <b>Connect To</b> .                                                                                                    |  |  |  |  |
| 4. Accept the defaults and click                                                | ОК.                                                                                                    |  |  |  |  |
| 5. Right-click <b>Default naming context</b> and select <b>New &gt; Query</b> . |                                                                                                    |  |  |  |  |
| 6. Enter a name.                                                                |                                                                                                    |  |  |  |  |
| 7. Click <b>Browse</b> , select the high                                        | est necessary level, and click <b>OK</b> .                                                                                                 |  |  |  |  |
|                                                                                 |                                                                                                    |  |  |  |  |

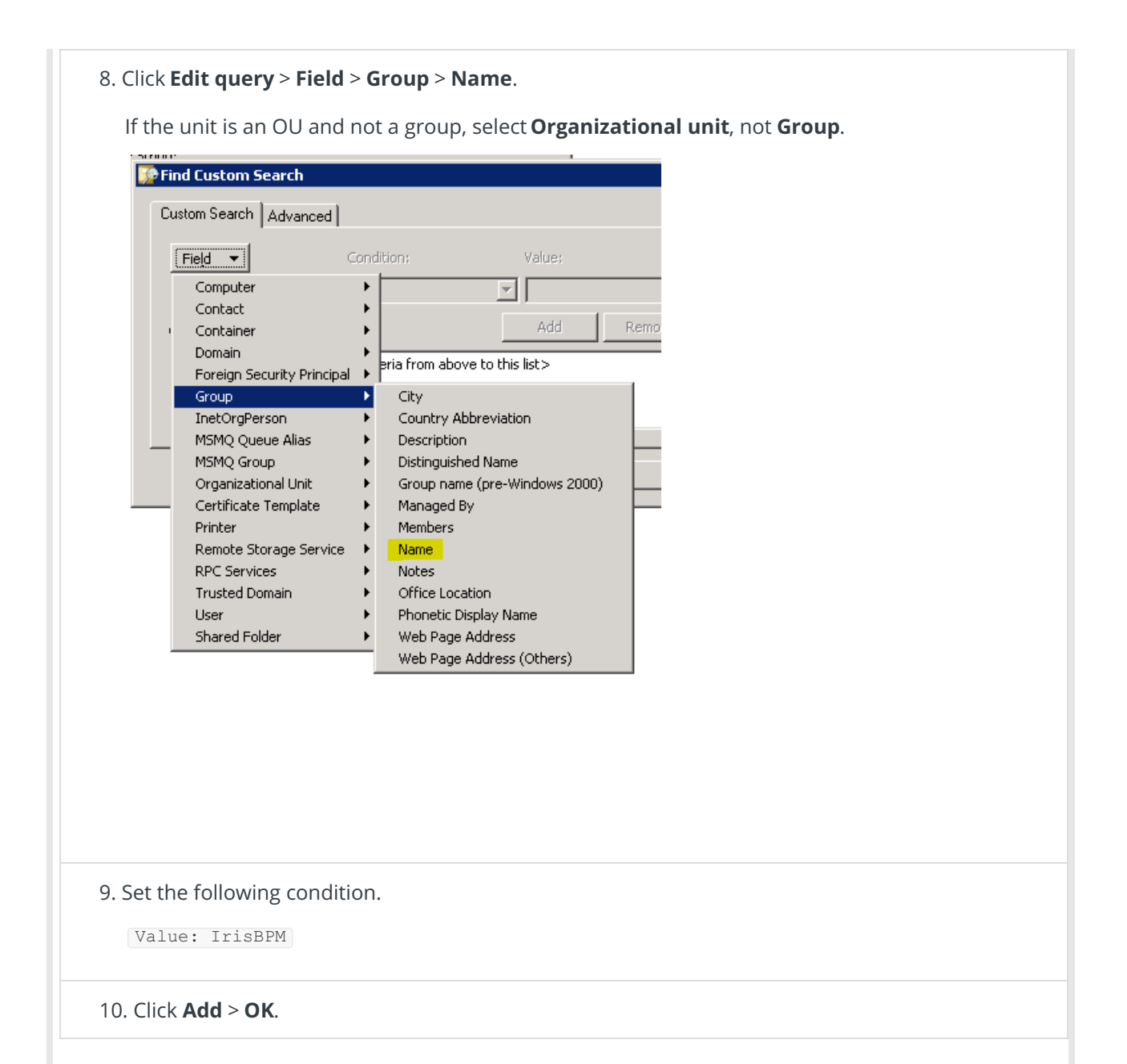

| Name:                     |                                   |                    |                     |  |
|---------------------------|-----------------------------------|--------------------|---------------------|--|
| my query                  |                                   |                    |                     |  |
| Root of Search:           |                                   |                    |                     |  |
| DC=pnmsoft,DC=local       |                                   |                    |                     |  |
|                           | Brow                              | se                 |                     |  |
| Query String:             |                                   |                    |                     |  |
| (&(objectCategory=group)( | objectClass=group)(cn=IrisBPM(*)) |                    |                     |  |
|                           |                                   |                    |                     |  |
| 1                         |                                   |                    |                     |  |
| Query Scope               | Edit Q                            | Jery               |                     |  |
| Subtree search            |                                   |                    |                     |  |
| One level search          |                                   |                    |                     |  |
|                           |                                   |                    |                     |  |
|                           | OK Car                            | cel                |                     |  |
|                           |                                   |                    |                     |  |
|                           |                                   |                    |                     |  |
| Convetho I DAD strip      | ra ta Cara CaQuanza Ad            | ministration AD co | postion sottings    |  |
| Copy the LDAP strin       | gs to Cora Sequence Ad            | ministration AD co | onnection settings. |  |
| • Path = root of s        | earch                             |                    |                     |  |
| • Filter = query s        | tring                             |                    |                     |  |
|                           |                                   |                    |                     |  |
|                           |                                   |                    |                     |  |